# GovLink March 31, 2022 Release Notes

# Contents

| Cases All             | 1 |
|-----------------------|---|
| Case Details          | 2 |
| Cases – My Cases      | 4 |
| Rejected Filing Count | 4 |

#### Cases -- All

The Cases – All screen has changed to require different information for Search functionality and has expanded the types of data that can be searched.

| GovLink            | Filings Cases             |                    |              |                                                                                                    |                    |                | + New Case | Alapaha - Nashville | - | A \$   |
|--------------------|---------------------------|--------------------|--------------|----------------------------------------------------------------------------------------------------|--------------------|----------------|------------|---------------------|---|--------|
| Advanced Filters - | COUNTY * Make a Selection | CASE / DOCKET ID * | ket ID AND/O | R Enter Party First                                                                                                    | PARTY LAST NAME *  | ame            |            |                     |   | Search |
| EXTERNAL CASE ID   | PARTY TYPE                | PARTY ENTITY       | c            | DURT TYPE                                                                                                    | CASE CATEGORY      | CASE TYPE      |            |                     |   |        |
|                    | Defendant                 | * Dereen           | *            | Concernance of the second second seco | -                  |                |            |                     |   |        |
| Enter \$TARS #     | Derendant                 | Ferson             |              | Superior                                                                                                    | Domestic Relations | Support - IV-D |            |                     |   |        |

- 1. To search for a case, user must select
  - a. the County to be searched, AND then enter either
  - b. the Case/Docket ID (also referred to as the Civil Action Number) OR
  - c. Part or all of a Party's First and Last names.
- 2. Once the required fields have been filled, the Search button will become clickable.
- 3. User may also expand Advanced Filters and
  - a. Enter part or all of the \$TARS number
  - b. Change the party type being searched from Defendant to Plaintiff
  - c. Change the entity type being searched from Person to Organization (rare)
  - d. The additional options of Court Type, Case Category and Case Type cannot be altered at this time.

#### Case Details

| Previous Case Details:                                                                                                    |            | New Case Details:                                                                                                    |                     |
|----------------------------------------------------------------------------------------------------|------------|----------------------------------------------------------------------------------------------------|---------------------|
| \$tars case #5115451         Canden Superior   Judge Gerry Howe         Civil Action # Sup987-4090   Related Civil Action #         The Georgia Department of Human Services         EX REL Jiminy Cricket |            | 1       case/Docket # SUCV2021000123       6         Carroll Superior   Judge W. TRAVIS SAKRISON       Star2 are #99999991   Related Case/Docket #         Star2 are #99999991   Related Case/Docket #         Hinitation Date: 3/16/21         THE GEORGIA DEPARTMENT OF HUMAN SERVICES, EX. REL., V CASE | File Into Case      |
| <b>3</b> FILERS Ryan Roenigk<br>COURT CASE TITLE: CRICKET, et al v DUMBLEDORE                                                                                                    | New Filing | Filings Parties Attorneys                                                                                                    |                     |
| Filings                                                                                                    |            | Filing #6463     C       Attorney PeachCourt       5                                                                                                    | 1 ^                 |
| - UNFILED                                                                                                    |            | 1 Complaint 🖻 2012 Domestic Standing Order Version 06-01.pdf                                                                                                    | ¥<br>∳ download all |
| ACCEPTED Filing #1519                                                                                                    | 3 ^        |                                                                                                    |                     |
| 1 Summons 🖹 Summons_637805458460889912.pdf                                                                                                    | <u>*</u>   |                                                                                                    |                     |
| Case 2 Information Form CaseInformationForm_637805458462000484.pdf Form                                                                                                    | <u>+</u>   |                                                                                                    |                     |
| 3 Complaint 🖹 fulldocketnonames.pdf                                                                                                    | <u>+</u>   |                                                                                                    |                     |
| 🛓 dov                                                                                                    | wnload all |                                                                                                    |                     |
|                                                                                                    |            |                                                                                                    |                     |
| 🗘 Follow                                                                                                    | Close      | ♠ Follow                                                                                                    | Close               |

- 1. The \$TARS Case Number and Case Docket # (previously referred to as Civil Action Number) have switched places on the screen display.
- 2. Initiation Date has been added to the header display.
- 3. The Filers block has been removed from the Header and split out to the Attorneys tab.
- 4. The Case title has been centered and bolded.
- 5. The Filings, Parties, and Attorneys have been split out into different tabs.
- 6. The label of this button has been changed from "New Filing" to "File Into Case".

#### New Case Details, Parties tab:

#### New Case Details, Attorneys tab:

| Case/Docket # PC-4e6ae8eb<br>Clinch Superior   Judge John Cl<br>Stars Case #978945122   Related Case/C<br>Initiation Date: 3/29/22<br>THE GEORGIA DEPARTMENT OF HUMAN SERVICES, EX. | 77b5 File Into Case<br>nch<br>ocket #<br>REL., V LEONARD MONTGOMERY | THE GEOR           | Case/Docket # PC-4e6ae8eb77b5<br>Clinch Superior   Judge John Clinch<br>\$tars Case #978945122 [Related Case/Docket #<br>Initiation Date: 3/29/22<br>BIA DEPARTMENT OF HUMAN SERVICES, EX. REL., V LEONARD MONTGOMER | File Into Case |
|----------------------------------------------------------------------------------------------------|---------------------------------------------------------------------|--------------------|----------------------------------------------------------------------------------------------------|----------------|
| Filings Parties Attorneys                                                                                                    |                                                                     | Filings            | Parties Attorneys                                                                                                    |                |
| The Georgia Department of Human Services, ex. rel.,<br>Michael Montgomery<br>Leonard Montgomery                                                                                     | Plaintiff<br>Plaintiff<br>Defendant                                 | Attorney M. Bakers | 303 S. Jefferson Street<br>Nashville, GA, 31639                                                                                                    |                |
| 🗘 Follow                                                                                                    | Close                                                               | 🗘 Follow           |                                                                                                    | Close          |

### Cases – My Cases

The field layout and search criteria for My Cases has been updated as in All Cases, but none are required fields.

| GovLink                                                     | Filings Cases       |                                            |                        |                                          | +                | New Case Ocmulgee - N | illedgeville 👻 | 0 🌣 JA    |
|-------------------------------------------------------------|---------------------|--------------------------------------------|------------------------|------------------------------------------|------------------|-----------------------|----------------|-----------|
| My Cases All                                                | COUNTY              | CASE / DOCKET ID<br>Enter Case / Docket ID | Enter Party First Name | PARTY LAST NAME<br>Enter Party Last Name |                  |                       |                | Search    |
| <ul> <li>Advanced Filters —<br/>EXTERNAL CASE ID</li> </ul> | PARTY TYPE          | PARTY ENTITY                               | COURT TYPE             | CASE CATEGORY                            | CASE TYPE        |                       |                |           |
| Enter \$TARS #                                              | Defendant           | * Person                                   | • Superior             | ▪ Domestic Relations ▪                   | Support - IV-D * |                       |                |           |
| ↓ \$TARS CASE # CASE /                                      | DOCKET # CASE TITLE |                                            |                        |                                          |                  | JUDGE                 | COUNTY         | INITIATED |
|                                                             |                     |                                            |                        |                                          |                  | Items per page: 25    | ▼ 0 of 0       | < < > >   |

## Rejected Filing Count

The count of Rejected filings now displays and updates as Rejected filings are Reworked or Deleted.

| GovLink       |                | Filings  | Cases                      |     |             |
|---------------|----------------|----------|----------------------------|-----|-------------|
| STATUS        |                |          |                            |     | ASSIGNED TO |
| Unfiled (780) | Submitted (69) | Accepted | Rejected <mark>(32)</mark> | All | Any         |